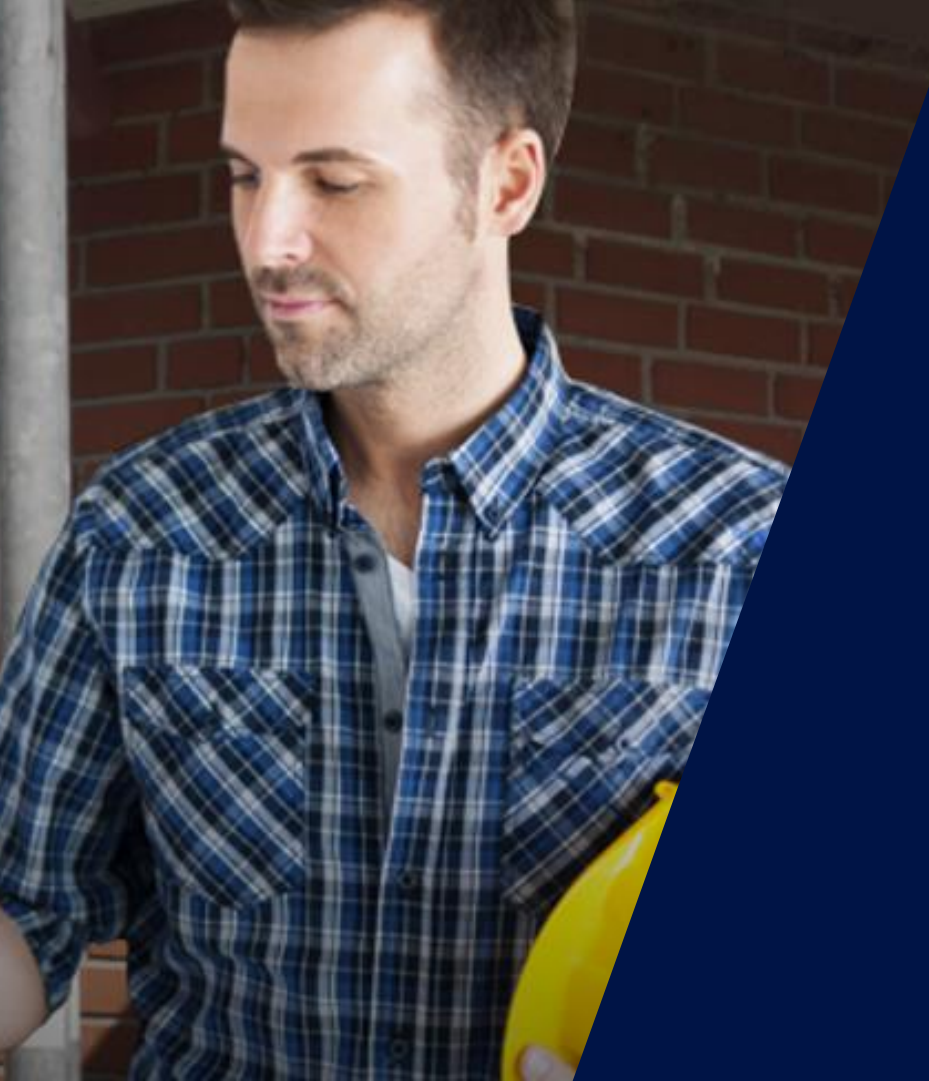

## Asistencia Técnica SolarEdge

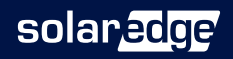

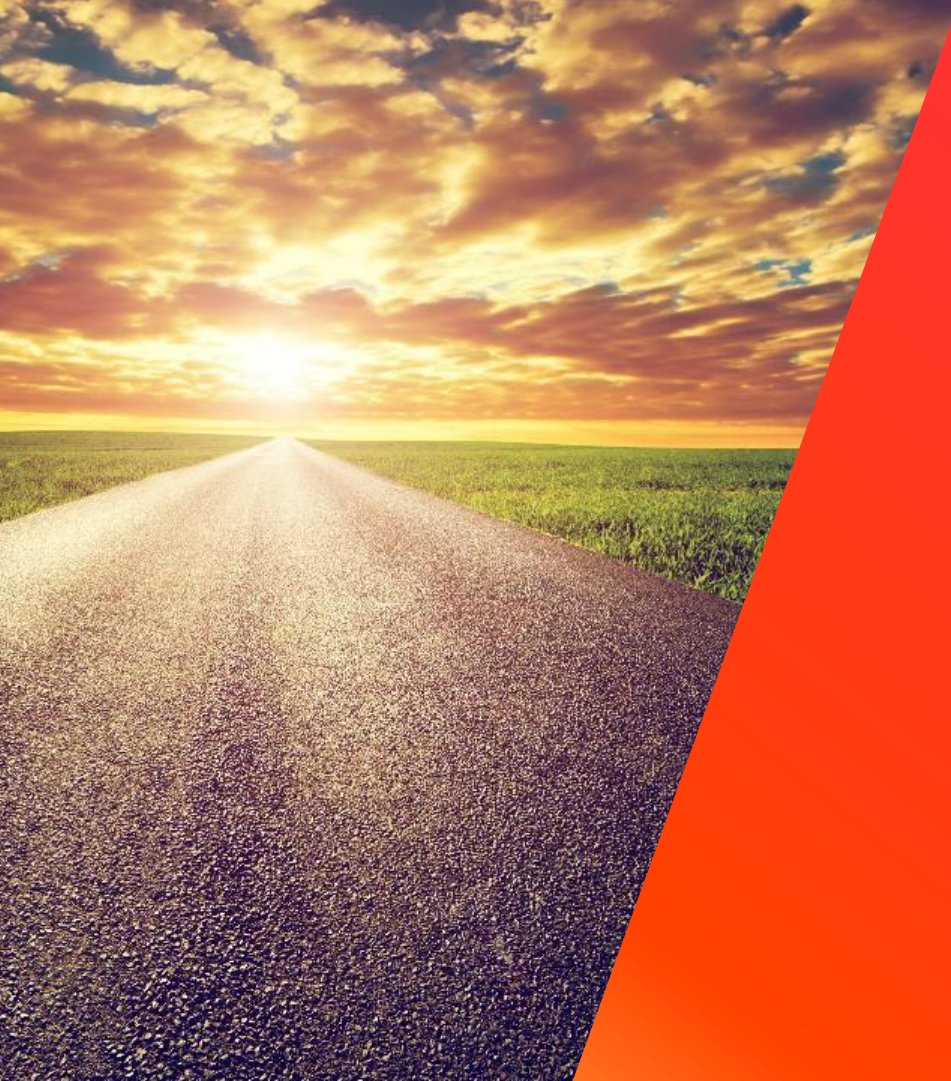

# El proceso posventa

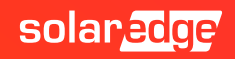

## Paso 0 Formación

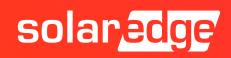

## Página web SolarEdge

### https://www.solaredge.com/es

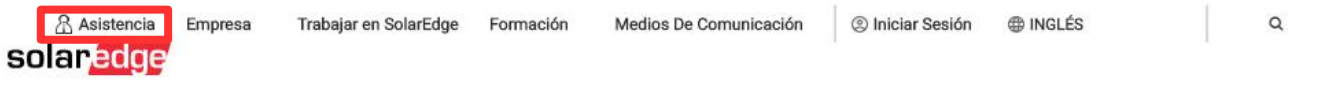

Profesionales FV Propietarios de viviendas Propietarios de negocios Servicios de red Productos

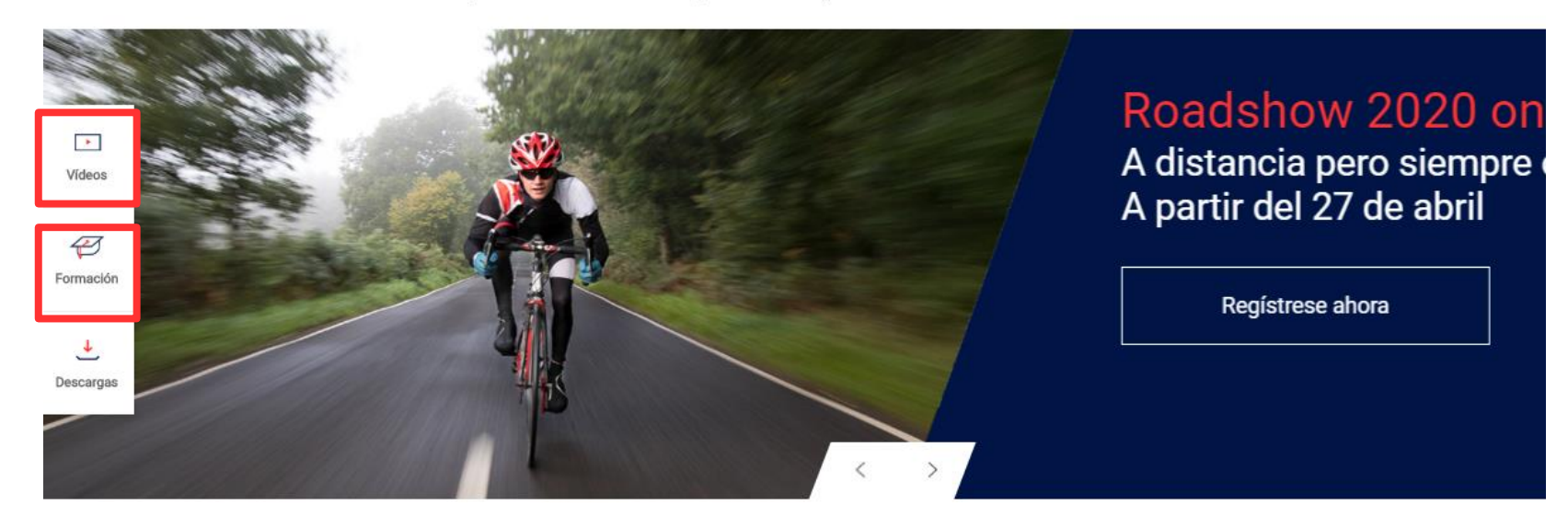

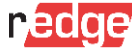

### Formación online

### https://www.solaredge.com/es/service/training

#### Spain

| On-Demand Webinars                                                                                                   | Ouración | Registro          |
|----------------------------------------------------------------------------------------------------|----------|-------------------|
| Roadshow Spain 2020 - Smart Energy, las<br>soluciones SolarEdge para aumentar la<br>cuota de autoconsumo             | 01:30 hr | <u>Click Here</u> |
| Roadshow Spain 2020 - Inversor con<br>cargador para vehículos eléctricos                                             | 01:30 hr | <u>Click Here</u> |
| Roadshow Spain 2020 - Sistemas<br>industriales y a gran escala                                                       | 01:30 hr | Click Here        |
| Roadshow Spain 2020 - Las soluciones<br>industriales SolarEdge: inversores trifásicos<br>y optimizadores de potencia | 01:30 hr | Click Here        |
| Roadshow Spain 2020 - Meter y<br>monitorización de consumos para<br>instalaciones industriales SolarEdge             | 01:30 hr | <u>Click Here</u> |
| Roadshow Spain 2020 - Designer para<br>instalaciones industriales                                                    | 01:30 hr | Click Here        |
| Roadshow Spain 2020 - Seguridad y ahorros<br>en BOS y 0&M                                                            | 01:30 hr | Click Here        |
| Roadshow Spain 2020 - Opciones de<br>comunicación y monitorización SolarEdge                                         | 01:30 hr | Click Here        |
| Roadshow Spain 2020 - Concepto de<br>funcionamiento y factor de rendimiento                                          | 01:30 hr | <u>Click Here</u> |

## Videos SolarEdge en Youtube

### https://www.youtube.com/user/SolarEdgePV

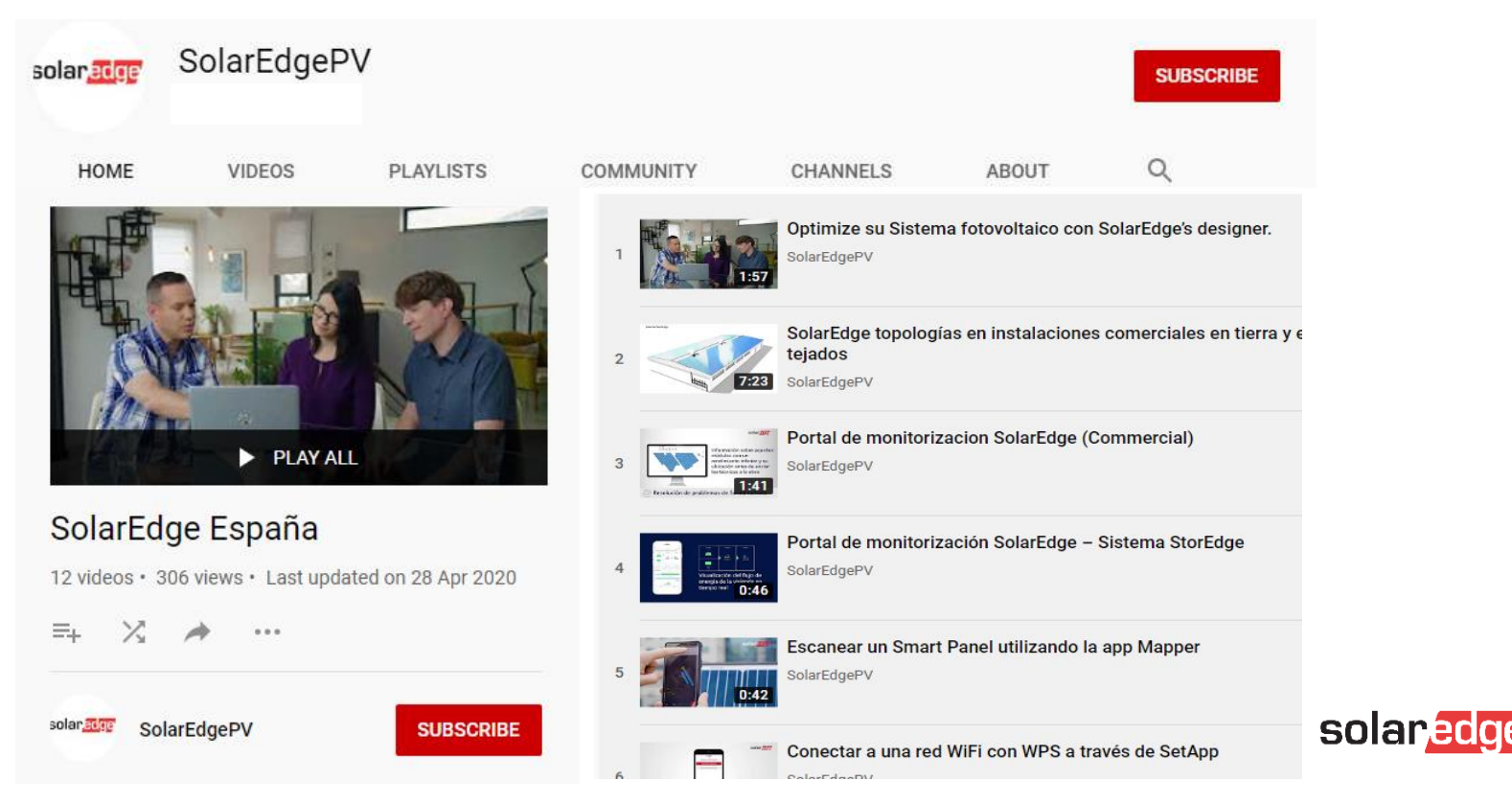

## Página web SolarEdge – Preguntas frecuentes

#### Centro de Asistencia

### https://www.solaredge.com/es/service/support

#### Links de asistencia rápida

Registración no necesaria

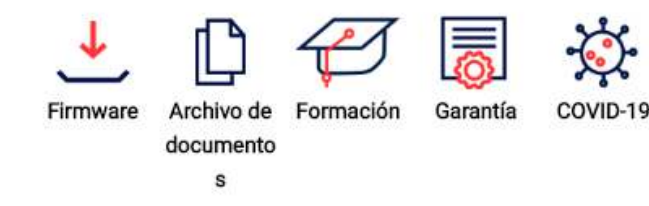

#### Material de soporte

Estimado cliente de SolarEdge, por favor regístrese para acceder al material de soporte que sigue:

- / Busca en nuestra Enciclopedia completa
- Abrir un nuevo caso
- / Ver el estado de su caso/casos
- / Mira el vídeo para la resolución de problemas
- / Contacta con nuestro representante

#### Preguntas más frecuentes

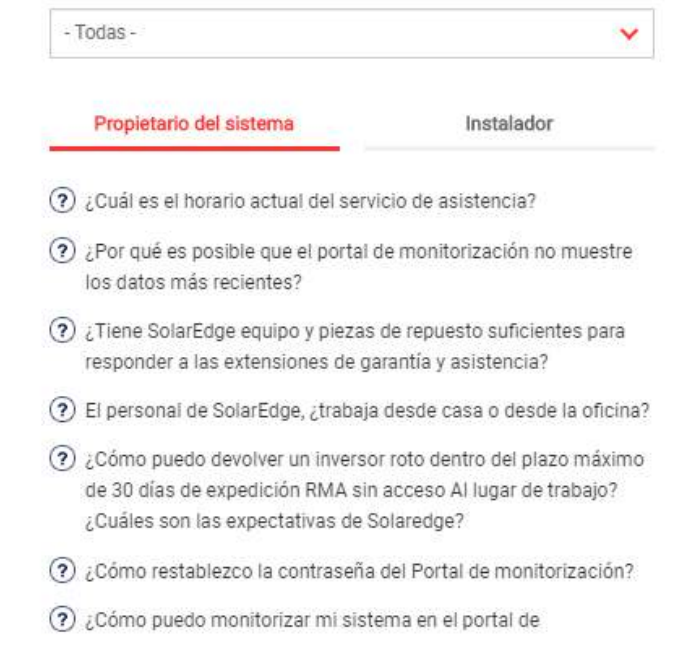

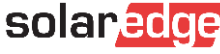

Instalador

## Asistencia Técnica

El equipo de Asistencia Técnica de SolarEdge proporciona ayuda **antes**, **durante** y **después** de la instalación.

- La tecnología única de SolarEdge permite a nuestro equipo de asistencia de utilizar herramientas avanzadas para resolución desde remoto de problemas en tiempo real
  - Análisis del portal de monitorización
  - Resolución remota de problemas
  - Configuración remota de inversores y optimizadores de potencia
  - Actualizaciones remotas de firmware

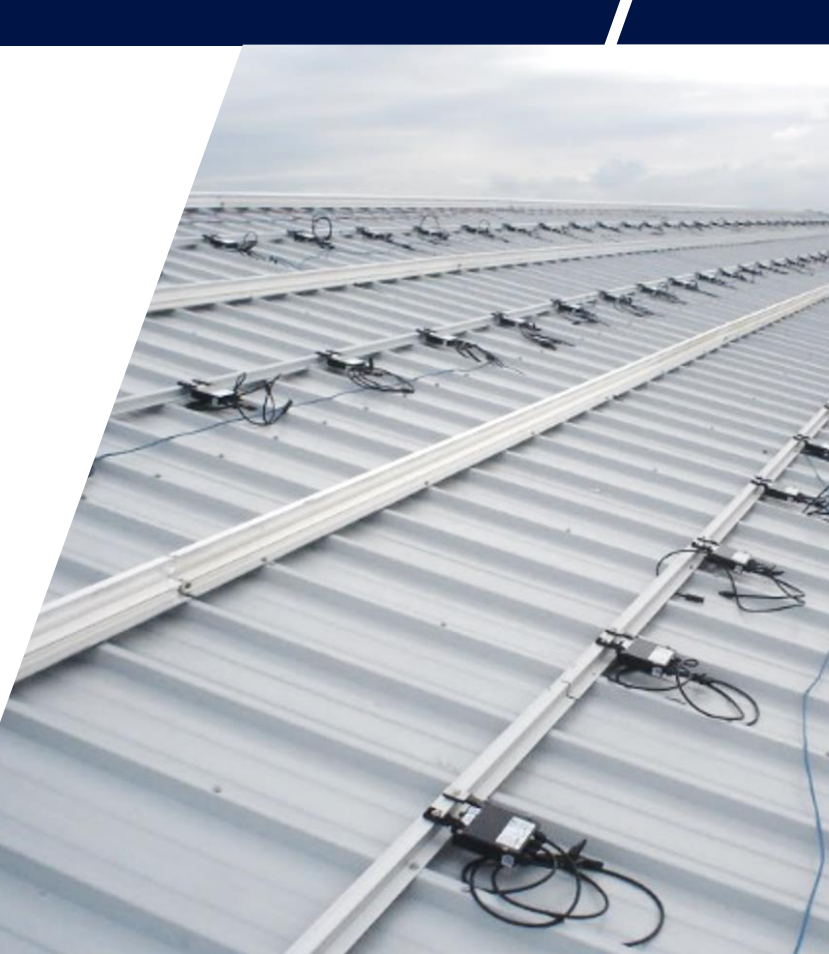

Paso 1 Recopilar datos/información

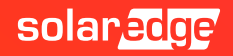

## Paso 1: Descripción del problema

- Necesita asistencia técnica?
- Asegúrese de tener a mano toda la información. Esto nos ayudará a ayudarle:
  - Conectar primero el inversor a internet y comprobar S\_OK
  - Nº de serie del inversor o del componente que se pretende revisar (Si la consulta se refiere a un optimizador, indicar también el número de serie del inversor)
  - Mediciones y controles realizados (con números y valores medidos) (Indique el punto exacto de las mediciones hechas para comprobar y resolver el problema encontrado
  - Fotos, si es posible (Si el problema es visible, enviarnos las fotos puede ayudar a solucionar el problema)
  - Nombre de la planta / ID de la planta en el portal de monitorización (Si tenemos creada la planta en el portal de monitorización, recomendable y necesario para poder revisar históricos)

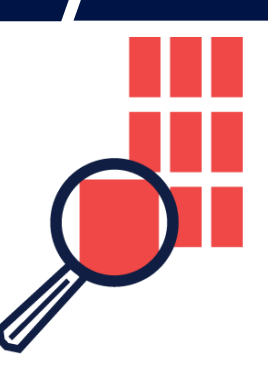

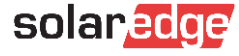

### Las fotos pueden ayudar, si son buenas ...

#### ¿Es correcto el cableado?

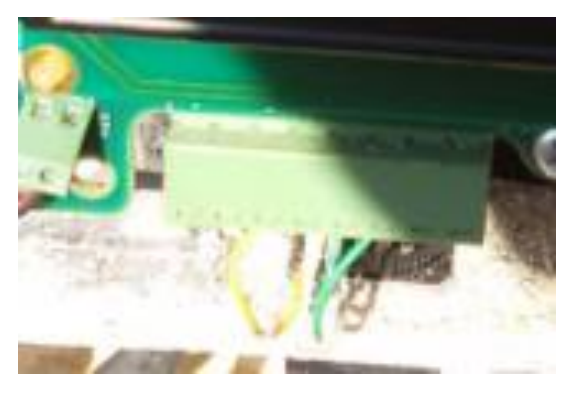

#### Control de voltaje

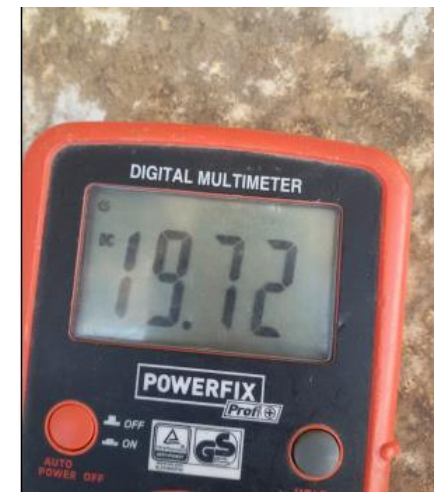

#### Aquí está la foto de la pantalla ...

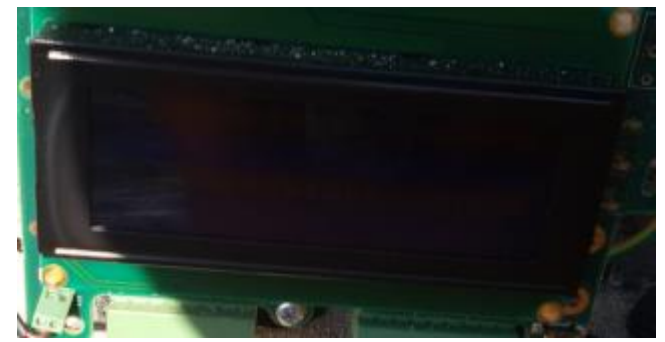

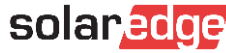

## Portal de monitorización – ID de la planta

| solar <mark>adge</mark>  |                                |                              |                   | ome Welcome 、                             |
|--------------------------|--------------------------------|------------------------------|-------------------|-------------------------------------------|
| Deshboard Layout Cha     | rts Reports Alerts             | Admin                        | Choose a site (ms | ert at least 3 letters to search);        |
| Overview                 |                                |                              |                   |                                           |
| Energy today<br>6.39 kWh | Energy this month<br>46.81 kWh | Lifetime energy<br>21.23 MWh | S                 | olan <mark>edge</mark>                    |
| 2.07 kW                  | 0.35 kW                        | 1.72 kW                      | Site Details      |                                           |
| -                        | <b>→</b>                       | $\mathbf{A}$                 |                   | a da                                      |
|                          |                                | → ☆衣                         | all a             |                                           |
|                          |                                |                              | Site Status       |                                           |
| 100%                     |                                |                              | ID                |                                           |
| 0 kW                     |                                |                              | Name              | 7.46kwp                                   |
| Power and Energy         |                                | G                            | Address           | Clyndenwen,<br>Clynderwen,Wales, United K |
| Day Week Month Billing   | g Cycle Year                   |                              | Installed         | 12/29/2015                                |
| 06/28/2018 - 07/05/2018  |                                |                              | Last Updated      | 04/02/2019 11:45                          |
|                          |                                |                              |                   |                                           |

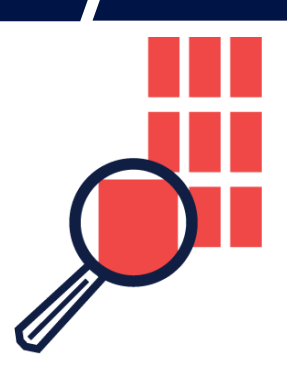

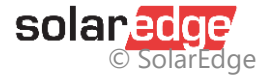

## Paso 2 Contactar con Asistencia Técnica

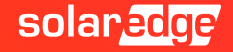

## Página web SolarEdge

### https://www.solaredge.com/es

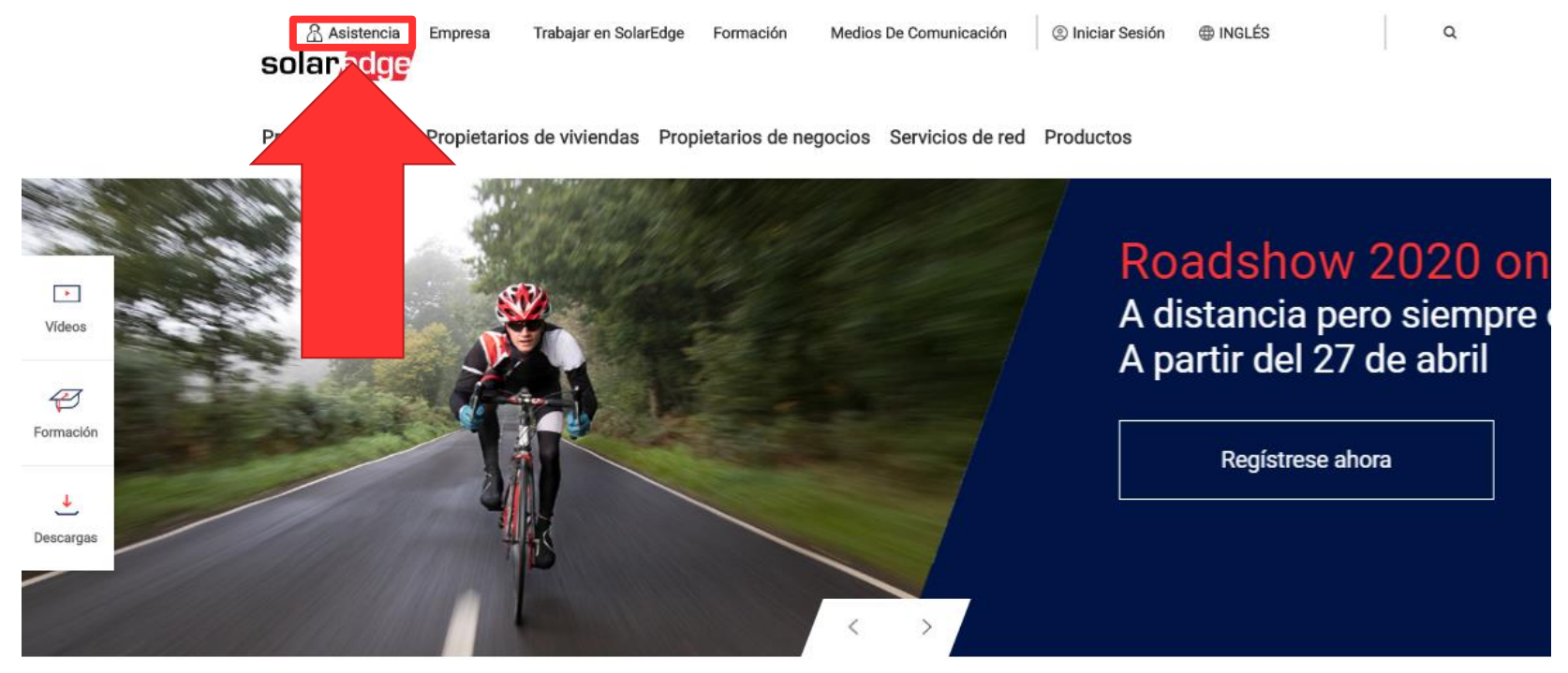

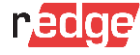

## Página web SolarEdge – Preguntas frecuentes

#### Centro de Asistencia

#### Links de asistencia rápida

Registración no necesaria

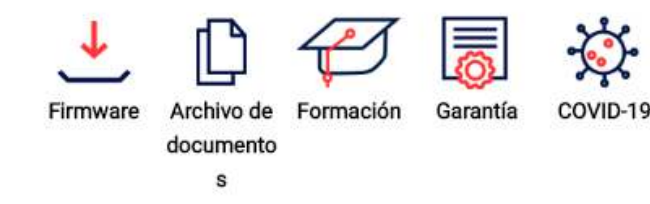

#### Material de soporte

Estimado cliente de SolarEdge, por favor regístrese para acceder al material de soporte que sigue:

- / Busca en nuestra Enciclopedia completa
- Abrir un nuevo caso
- / Ver el estado de su caso/casos
- / Mira el vídeo para la resolución de problemas
- / Contacta con nuestro representante

### https://www.solaredge.com/es/service/support

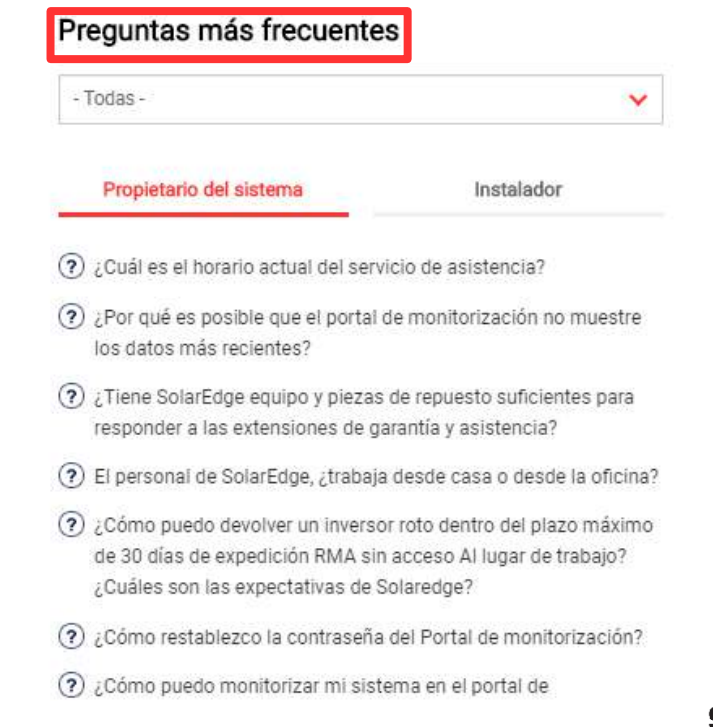

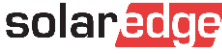

Instalador

## Asistencia Técnica a través de App

- Se puede aceder a Información Técnica y al Portal de Asistencia a través de las app
  - SetApp (para instaladores)

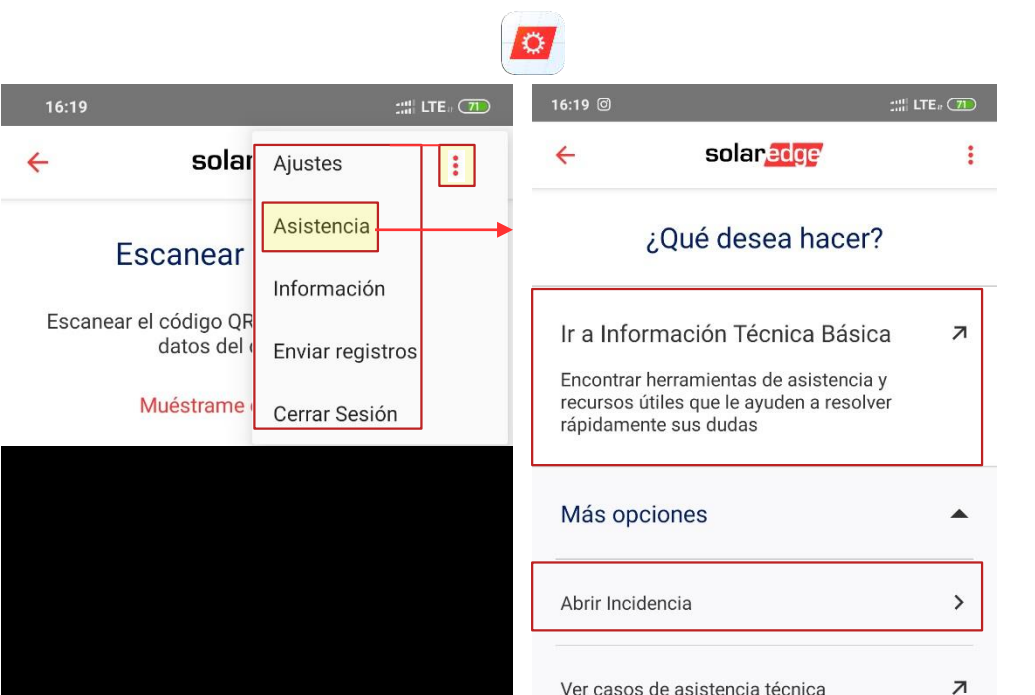

-:::! 4G. (50) mvSolarEdge /ersion 1.0.2.1000292 Preferences 0 SolarEdge Support (i) About ÷ Logout

**mySolarEdge** (para propietarios)

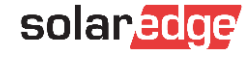

### Asistencia Técnica a través de Portal de Monitorización

A través del Portal de Monitorización en posible acceder al Portal de Asistencia y revisar los casos abiertos

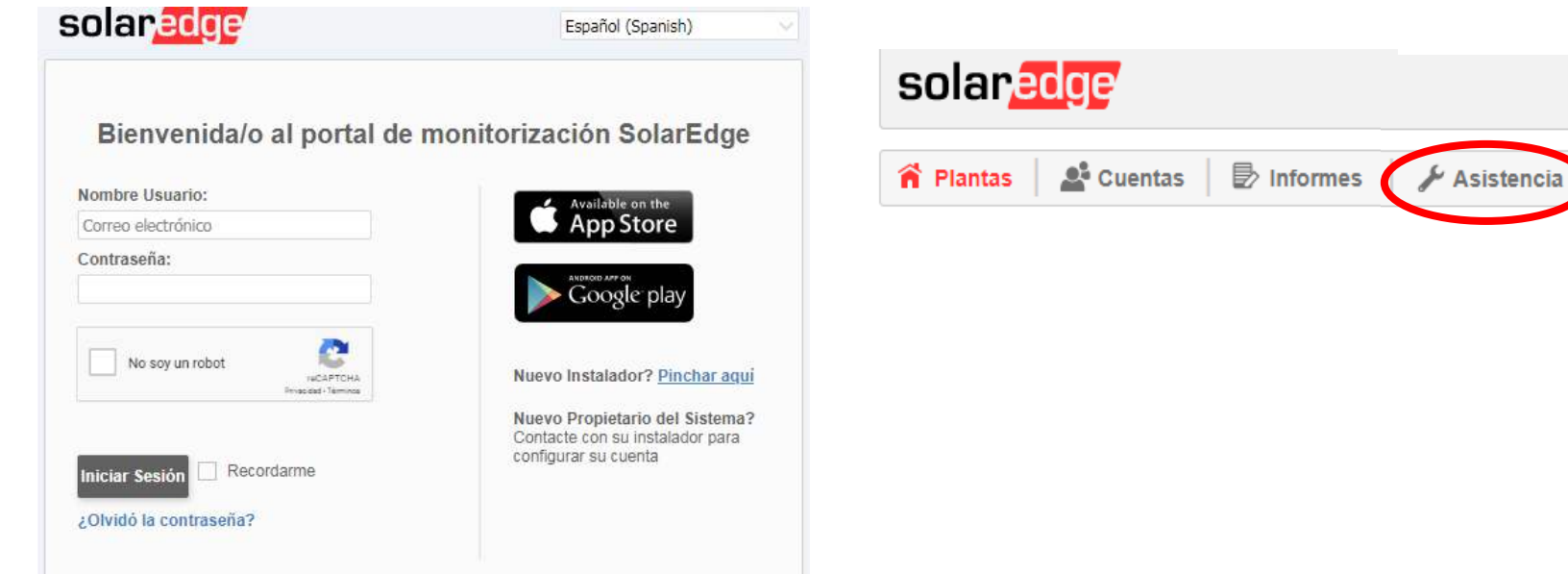

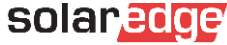

## Información Técnica Básica

#### Bienvenidos a la página de asistencia técnica de SolarEdge para instaladores

Busque los recursos y herramientas de soporte que necesite en nuestra fuente de conocimientos.

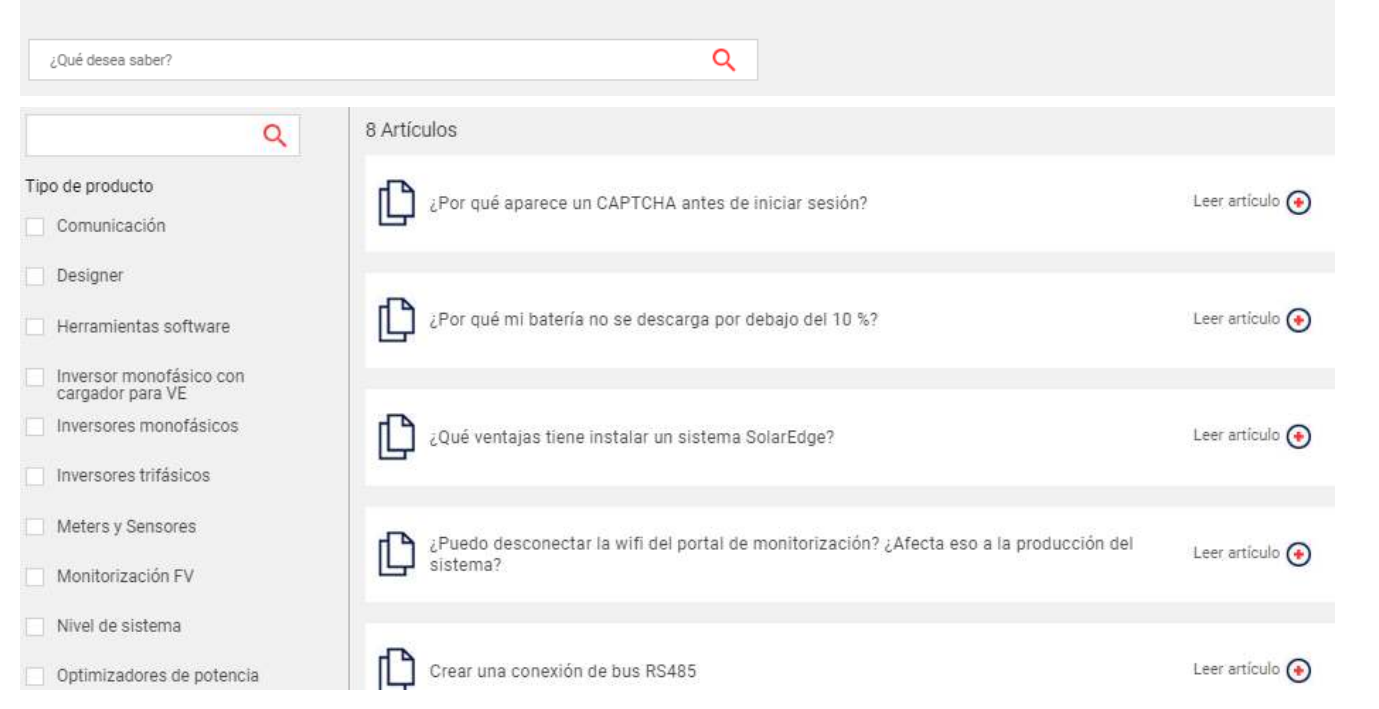

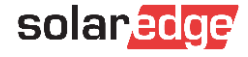

### Portal de Asistencia Técnica – Abrir un ticket

#### Bienvenidos a la página de asistencia técnica de SolarEdge para instaladores

Busque los recursos y herramientas de soporte que necesite en nuestra fuente de conocimientos.

Q

| ¿Qué desea saber? |  |  |  |  |
|-------------------|--|--|--|--|
|-------------------|--|--|--|--|

#### **Casos recientes**

| Caso    | Nombre de la planta de<br>monitorización | Asunto                   | Fecha de<br>creación      | Número de serie del<br>inversor | Estado                                             |
|---------|------------------------------------------|--------------------------|---------------------------|---------------------------------|----------------------------------------------------|
| 1812555 | Maisach 1                                | test di CRedge<br>123456 | April 22, 2020 09:59      | SJ2616-073110347-CE             | Closed                                             |
| 1707678 | Alessandro Marchetta                     | Password per cliente     | January 31, 2020<br>16:50 | SJ2919-0731A9905-2B             | Closed                                             |
| 1693986 | Zoppi Zeno                               | night mode               | January 21, 2020<br>09:31 | SJ4918-0731E1F90-40             | RMA shipped – awaiting return of faulty<br>product |

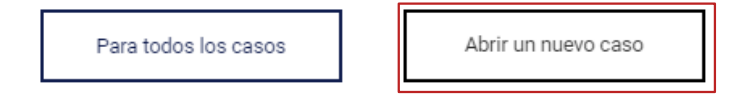

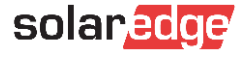

## Portal de Asistencia Técnica – Abrir un ticket

#### **Casos recientes**

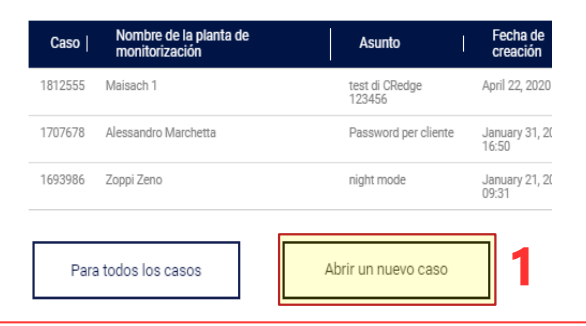

#### Casos de asistencia técnica

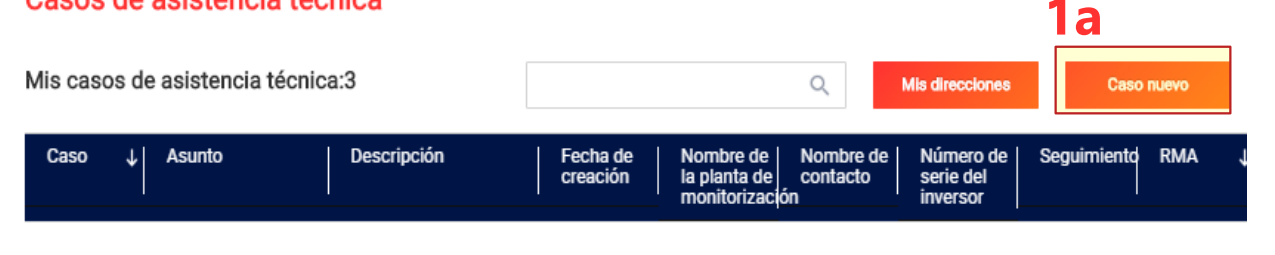

#### Abrir nuevo caso de asistencia técnica

Seleccione un tema relacionado con su consulta.

Para agilizar su solicitud, indique por favor el número de serie del equipo o el nombre de la instalación, tal y como aparece en el portal de monitorización.

#### Asunto\*

Por favor proporcione un asunto para su caso

#### Descripción\*

Per favor proporcione una breve descripción de su caso

| Tipo de caso <mark>*</mark>                              | Categoría *                               | Subcategoría *             |
|----------------------------------------------------------|-------------------------------------------|----------------------------|
| - Seleccionar -                                          | - Seleccionar -                           | - Seleccionar -            |
| Gravedad *                                               | Nombre del planta de monitorización       | Número de código de error  |
| - Seleccionar -                                          | Nombre del planta de monitorizacio        | Type error code number     |
| Número de serie del inversor<br>(Tech. issues mandatory) | Números de serie<br>(separados por comas) | Añadir adjunto             |
| Número de serie del inversor                             | Serial numbers                            | Choose file No file chosen |
| Please confirm your shipping address<br>in case of RMA * |                                           |                            |
|                                                          | * Cancelar                                | Abrir caso                 |

## Opción 2: Contactar por Teléfono

#### Opción apta para asistencia si está en la planta

Antes de llamar, le sugerimos crear un caso de asistencia enviando toda la información relevante a través del portal de Asistencia y en cualquier caso:

- Número de eventual ticket ya abierto
- Número de serie del inversor e ID/nombre de la planta en portal de monitorización
- Posibles detalles de instalación: diseño / acceso al techo / distancias / secciones de cable / ...
- Problema encontrado, con detalles de cualquier medida o intento realizado para resolverlo después de consultar manuales, preguntas frecuentes FAQ y videos disponibles
- Contactos y cualquier dirección de entrega en su firma de correo electrónico

Recomendamos informarse previamente e ir con las herramientas de trabajo necesarias

| País     | Teléfono       |
|----------|----------------|
| España   | 900907860      |
| Portugal | +39 0422053700 |

Horarios de Asistencia: Lunes-Viernes (no festivos) 8:30-17:30, horario de España Peninsular

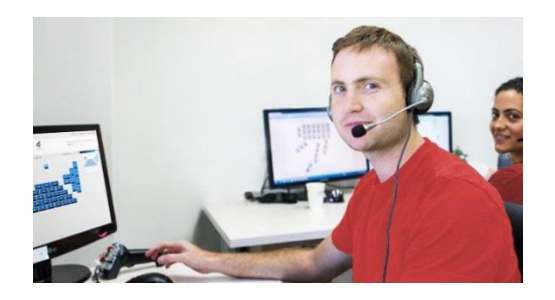

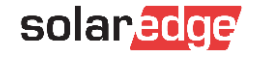

Paso 3 Gestión de los casos de asistencia

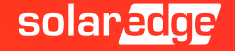

## Paso 3: Gestión de los casos de asistencia

#### Ya hemos creado un ticket de asistencia

El equipo de Asistencia SolarEdge procesará la información y utilizará herramientas de análisis remotas para resolver (necesaria conexión a internet).

- En caso de necesitar más información o si fuera necesario actuar en la planta, se contactará para resolver el problema.
- Si se detecta la presencia de un componente defectuoso para el cual se necesita un reemplazo, según las <u>condiciones de la garantía</u>, se organizará el reemplazo del componente.

Recibirá un número RMA y un número de seguimiento, ambos visibles en el portal de soporte.

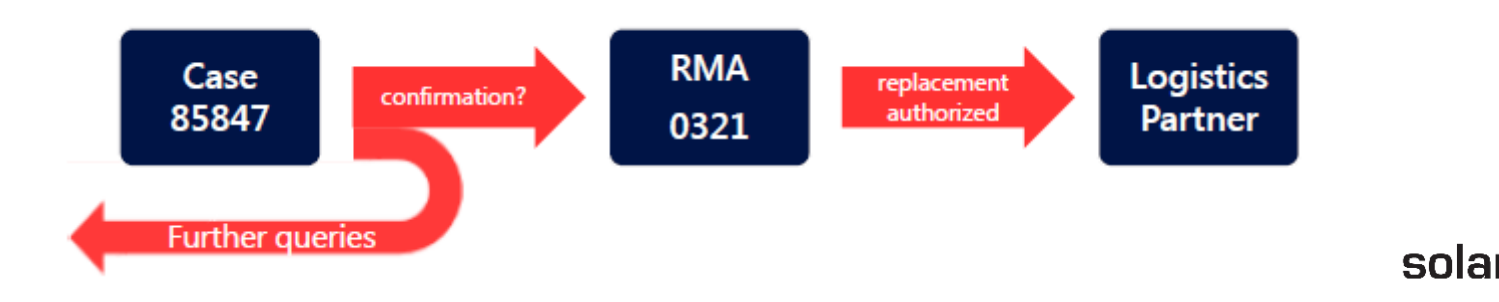

## Paso 3: Gestión de los casos de asistencia

Pulsamos en el ticket que queremos revisar y comprobamos el estado

#### Casos de asistencia técnica

| Mis casos d | le asistencia téc | nica:3      |                      |                                           | ٩                                                        | Mis direcciones                    | Case                                                                                                    | nuevo          | Casos cerrados                                              | 5 |
|-------------|-------------------|-------------|----------------------|-------------------------------------------|----------------------------------------------------------|------------------------------------|----------------------------------------------------------------------------------------------------|----------------|-------------------------------------------------------------|---|
| Caso ↓      | Asunto            | Descripción | Fecha de<br>creación | Nombre de<br>la planta de<br>monitorizaci | Nombre de<br>contacto<br>ón                              | Número de<br>serie del<br>inversor | Seguimiento                                                                                               | RMA ↓          | Estado                                                      | 0 |
| 1693986     | night mode        |             | 21 Jan 2020          | Zoppi Zeno                                | Generic<br>Installer Italy<br>Generic<br>Installer Italy | SJ4918-<br>0731E1F90-<br>40        | https://tracki<br>ng.dpd.de/cg<br>i-<br>bin/delistrac<br>k?<br>pknr=164074<br>17670641&ty<br>p=32⟨=e<br>n | RML200260<br>3 | RMA shipped<br>– awaiting<br>return of<br>faulty<br>product |   |

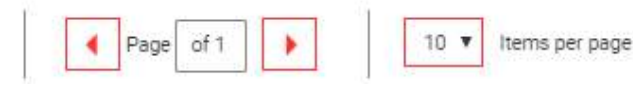

1-1 of 1 cases (filtered from 3 total entries)

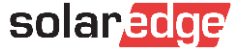

Paso 4 Sustitución de componentes -RMA Return Merchandise Authorization

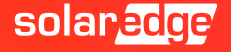

## Paso 4: Sustitución de componentes (RMA)

#### Sustitución de un producto defectuoso

Los componentes de remplazo se envían a portes pagados.

Con el repuesto, también se recibirá un kit de devolución que contiene:

- Información sobre la devolución de los componentes defectuosos (solamente si se requiere devolución)
- Etiquetas de devolución (si se requiere devolución)
- Información de contacto de la empresa de transporte (para programar la recogida)
- Devolver un producto defectuoso
  - Colocar el equipo en la caja del reemplazo y colocar la etiqueta de devolución en la caja.
  - Contactar con la empresa de transporte para que lo recoja a través del formulario: form
  - Los equipos defectuosos se recogerán sin cargo.
  - Si no recibimos el equipo defectuoso, no podemos cerrar e proceso RMA y no enviaremos otros equipos de repuesto si no hay justificación razonable.
- **NOTA importante:** sustituir equipos sin contactar anteriormente con nuestra asistencia podría provocar la anulación de envío de componentes de repuesto.

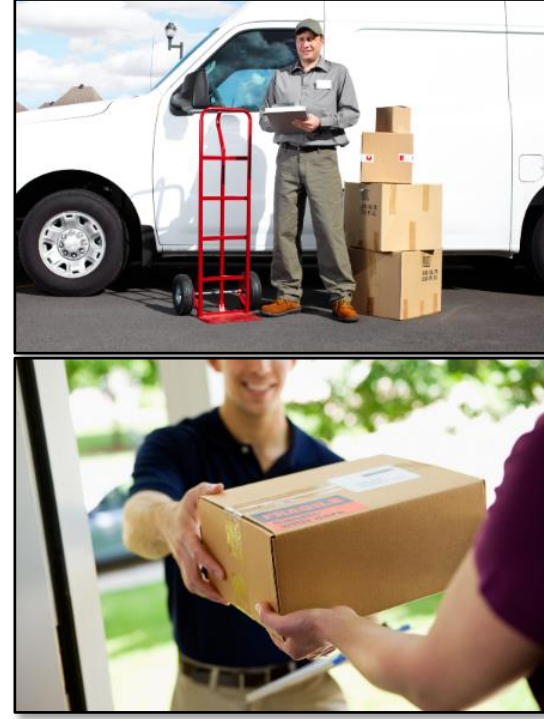

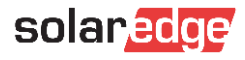

## Paso 4: Sustitución de componentes (RMA)

## Dependiendo del tipo de componente sustituido, podrían ser necesarios algunos procedimientos para restablecer el correcto funcionamiento

Optimizador: será necesario coger el código QR y realizar el emparejamiento en el inversor después de la sustitución.

Después será necesario verificar en el portal de monitorización si los números de serie en el layout (lógico y físico) del sistema son correctos.

Inversor: será necesario activar el nuevo inversor y realizar los procedimientos de configuración en el menú del inversor.

Después será necesario verificar en el portal de monitorización si los números de serie en el layout (lógico y físico) del sistema son correctos.

- <u>Tarjetas</u>: según el modelo del inversor, puede ser necesario actualizar el inversor después de reemplazar el componente y realizar los procedimientos de configuración en el menú del inversor.
- *Otros componentes (Meter / Domótica / StorEdge / etc.)*: según el modelo del componente, puede ser necesario realizar los procedimientos de configuración en el menú del inversor.

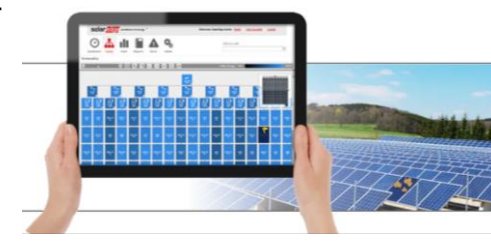

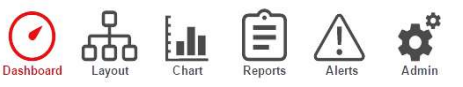

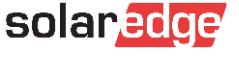

## Paso 4: Sustitución de componentes (RMA)

Los componentes del sistema instalado se gestionan en el portal de monitorización en la sección "Administración / Layout lógico".

1

En caso de sustitución de inversores :

- 1. Elegir el componente
- 2. Pulsar en «Reemplazar»
- 3. Introducir el nuevo número de serie
- 4. Pulsar en Guardar

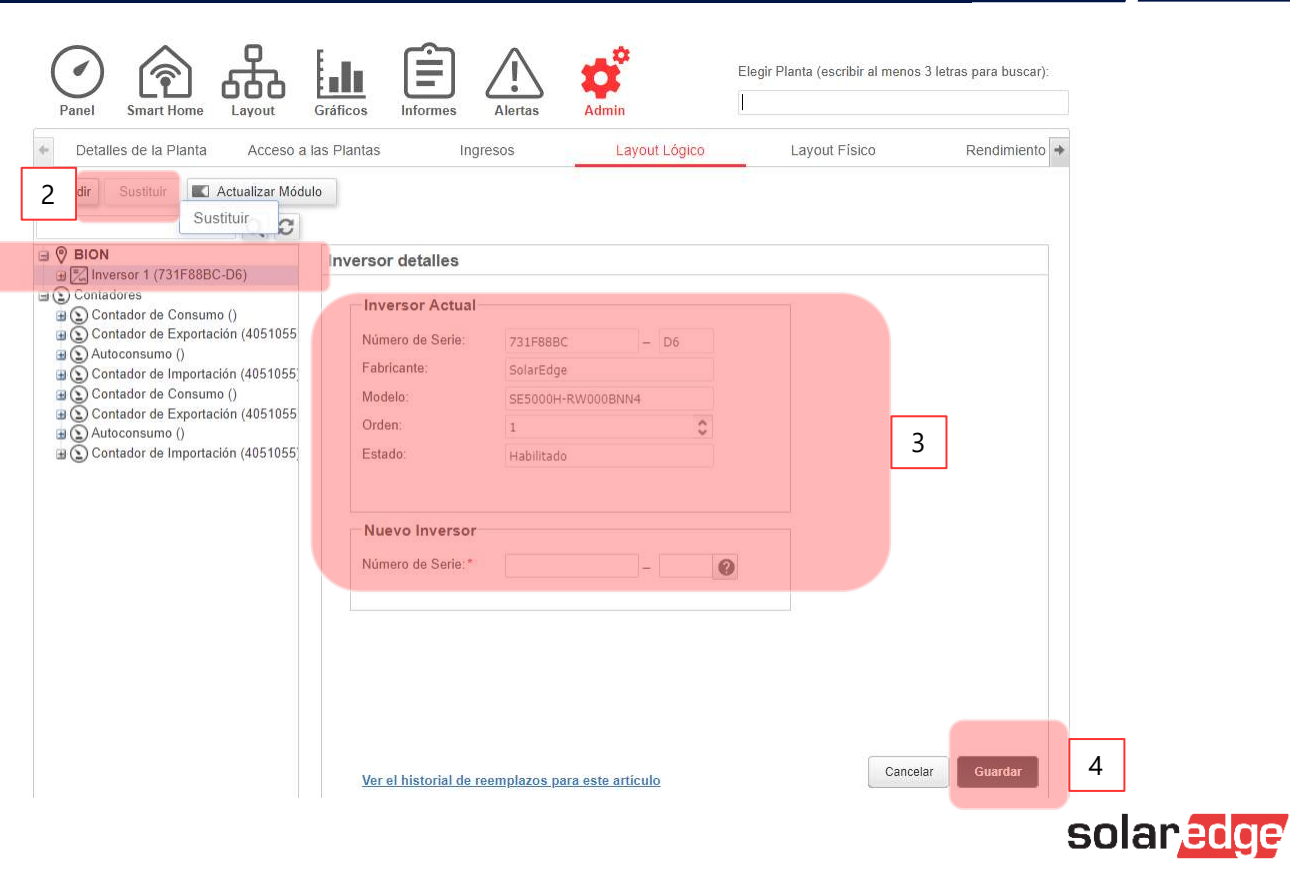

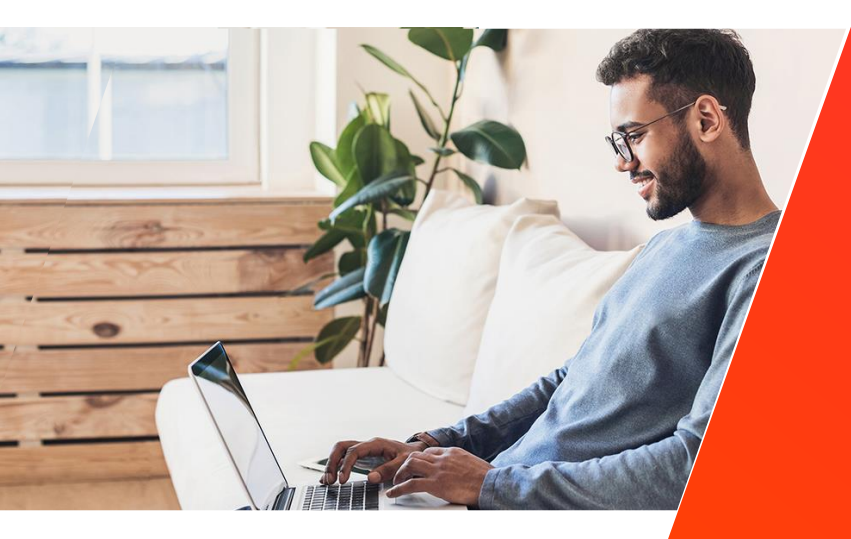

## Nuevo programa de formación remota

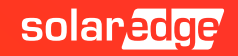

### Portal de E-Learning SolarEdge - EdgeAcademy

A través de nuestra plataforma de formación online será posible acceder a cursos online con el fin de profundizar en el conocimiento de nuestros sistemas.

#### <u>eLearning</u>

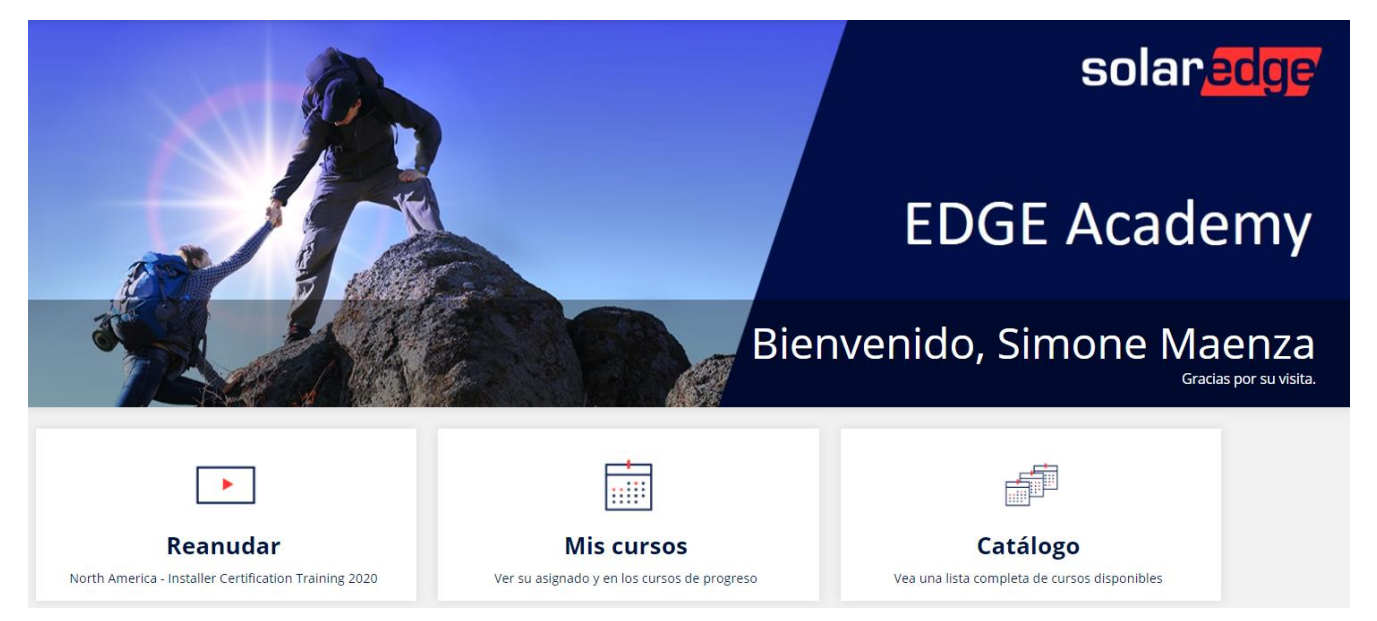

solaredge

\* Se recomienda el uso del navegador Google Chrome

### EdgeAcademy – Inscripción al curso

Si no tiene las credenciales de acceso, cree las credenciales.

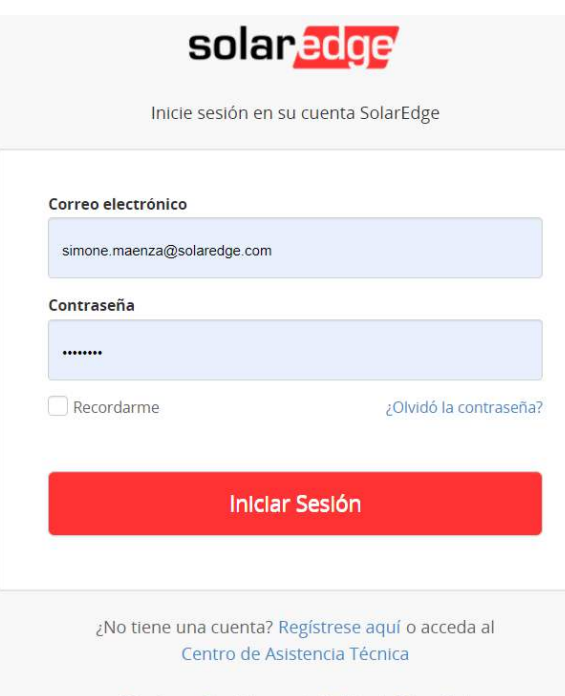

#### ③ Tipo de Cuenta

#### Soy un instalador

Nota: en caso de que su empresa ya tenga una cuenta en el Portal de Monitorización, no necesita registrarse usando este formulario. En ese caso, pida al administrador de la cuenta de la empresa que le añada a la lista de usuarios. Aprender más

Soy el propietario del sistema

#### Información de Contacto

| Nombre                          |   |   | Introduzca la<br>contraseña |                   |   |
|---------------------------------|---|---|-----------------------------|-------------------|---|
| Apellidos                       |   |   | Confirmar Contraseña        | a                 |   |
| Correo electrónico              |   |   | Sistema Medidas             | Imperial          | × |
| Confirmar Correo<br>Electrónico |   |   | Idioma                      | Español (Spanish) | ~ |
| Teléfono                        |   | 0 |                             |                   |   |
| Cargo                           | V |   |                             |                   |   |
|                                 |   |   |                             |                   |   |

Términos y Condiciones | Política de Privacidad

### Nuevo programa en línea de formación básica

### Curso básico (haga clic <u>aquí</u>)

Aprenda los conceptos básicos de la formación SolarEdge con nuestra formación en línea. Este curso no proporciona el certificado avanzado necesario para acceder al plan de reembolso en caso de sustitución de producto, pero se recomienda para tener un conocimiento básico de nuestros productos.

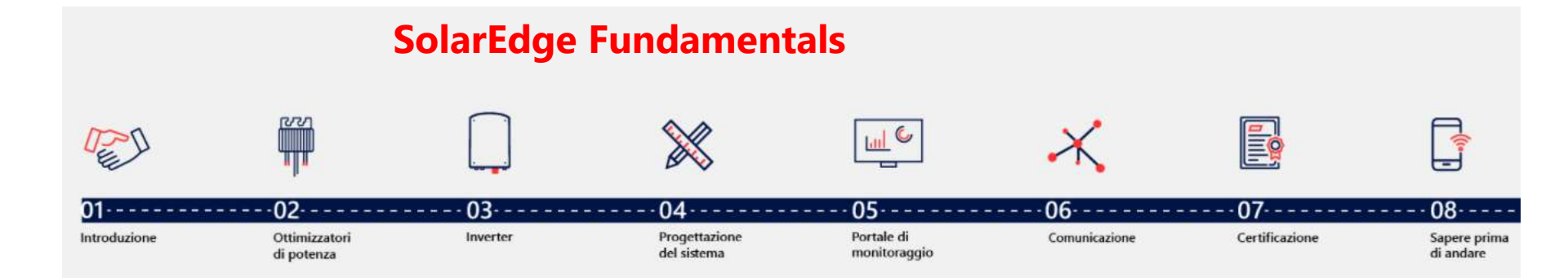

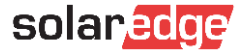

### Curso de Instalador Certificado (haga clic <u>aquí</u>)

Responda a nuestro cuestionario de 20 preguntas después de profundizar en los temas principales.

Obtén el diploma de "Instalador Certificado SolarEdge" y obtén la posibilidad de acceder a nuestro plan de reembolso en caso de reemplazo de componentes.

Esta es una capacitación en línea, que consta de lecciones en video y cuestionarios, que permite una experiencia de autoaprendizaje: puede iniciar, pausar y repetir las lecciones en cualquier momento para su conveniencia.

Para encontrar el material de formación, haga clic en los siguientes enlaces:

- <u>https://www.solaredge.com/it/service/training</u>
- <u>https://www.youtube.com/user/SolarEdgePV</u>
- <u>https://www.solaredge.com/it/service/support</u>
- https://www.solaredge.com/it/downloads#/

Para obtener el diploma de "Instalador Certificado SolarEdge", debe completar todos los cursos y cuestionarios correspondientes.

Tenga en cuenta que algunas preguntas tienen más de una respuesta correcta; debe marcar todas las respuestas correctas para recibir la puntuación máxima.

Cada prueba se puede intentar tres veces. Se activa un período de espera de 24 horas cuando se intenta una prueba tres veces sin una puntuación positiva.

Puede continuar con otros cursos y volver a tomar la prueba en otro momento.

Este diploma es válido por dos años.

### Material disponible en línea

| On-Demand Webinars                                                                                                    | Duration | Registration |
|----------------------------------------------------------------------------------------------------|----------|--------------|
| SetApp - SetApp, el nuevo estándar<br>sencillo para configuración y puesta<br>en marcha de los inversores<br>SolarEdge | 01:15 hr | Click Here   |
| Inversor monofásico para carga de<br>vehículos eléctricos de SolarEdge                                                 | 01:55 hr | Click Here   |
| Designer, la herramienta de diseño<br>online SolarEdge                                                                 | 01:34 hr | Click Here   |
| Inversor trifásico con tecnología<br>Synergy de SolarEdge                                                              | 01:12 hr | Click Here   |
| Inversor trifásico StorEdge                                                                                            | 01:22 hr | Click Here   |
| Inversor monofásico StorEdge con<br>tecnología HD-Wave                                                                 | 01:46 hr | Click Here   |

| On-Demand Webinars                                                                                           | Duration | Registration      |
|----------------------------------------------------------------------------------------------------|----------|-------------------|
| Roadshow Spain 2020 - Opciones de<br>comunicación y monitorización<br>SolarEdge                              | 01:30 hr | Click Here        |
| Roadshow Spain 2020 - Concepto de<br>funcionamiento y factor de<br>rendimiento                               | 01:30 hr | <u>Click Here</u> |
| Roadshow Spain 2020 - Principios de<br>instalación de inversores y<br>optimizadores de potencia              | 01:30 hr | Click Here        |
| Roadshow Spain 2020 - SetApp: la<br>aplicación sencilla para puesta en<br>marcha de los inversores SolarEdge | 01:30 hr | Click Here        |
| Roadshow Spain 2020 - Asistencia<br>técnica                                                                  | 01:30 hr | Click Here        |

| On-Demand Webinars                                                                                                    | Duration | Registration      |
|----------------------------------------------------------------------------------------------------|----------|-------------------|
| Roadshow Spain 2020 - La empresa,<br>las ventajas competitivas y el<br>portfolio de productos                           | 01:30 hr | Click Here        |
| Roadshow Spain 2020 - Designer, la<br>herramienta de diseño online,<br>conceptos básicos                                | 01:30 hr | Click Here        |
| Roadshow Spain 2020 - Como vender<br>un sistema SolarEdge residencial                                                   | 01:30 hr | Click Here        |
| Roadshow Spain 2020 - Como vender<br>un sistema SolarEdge a distancia                                                   | 01:30 hr | Click Here        |
| Roadshow Spain 2020 - Inversores y<br>optimizadores para instalaciones<br>residenciales SolarEdge                       | 01:30 hr | Click Here        |
| Roadshow Spain 2020 - Meter<br>SolarEdge y monitorización para<br>instalaciones residenciales                           | 01:30 hr | Click Here        |
| Roadshow Spain 2020 - StorEdge, las<br>soluciones de almacenamiento<br>SolarEdge                                        | 01:30 hr | Click Here        |
| Roadshow Spain 2020 - Smart Energy,<br>las soluciones SolarEdge para<br>aumentar la cuota de autoconsumo                | 01:30 hr | Click Here        |
| Roadshow Spain 2020 - Inversor con<br>cargador para vehículos eléctricos                                                | 01:30 hr | <u>Click Here</u> |
| Roadshow Spain 2020 - Sistemas<br>industriales y a gran escala                                                          | 01:30 hr | Click Here        |
| Roadshow Spain 2020 - Las<br>soluciones industriales SolarEdge:<br>inversores trifásicos y optimizadores<br>de potencia | 01:30 hr | <u>Click Here</u> |
| Roadshow Spain 2020 - Meter y<br>monitorización de consumos para<br>instalaciones industriales SolarEdge                | 01:30 hr | Click Here        |
| Roadshow Spain 2020 - Designer para<br>instalaciones industriales                                                       | 01:30 hr | Click Here        |
| Roadshow Spain 2020 - Seguridad y<br>ahorros en BOS y O&M                                                               | 01:30 hr | Click Here        |

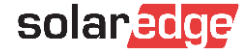

### Material disponible en línea

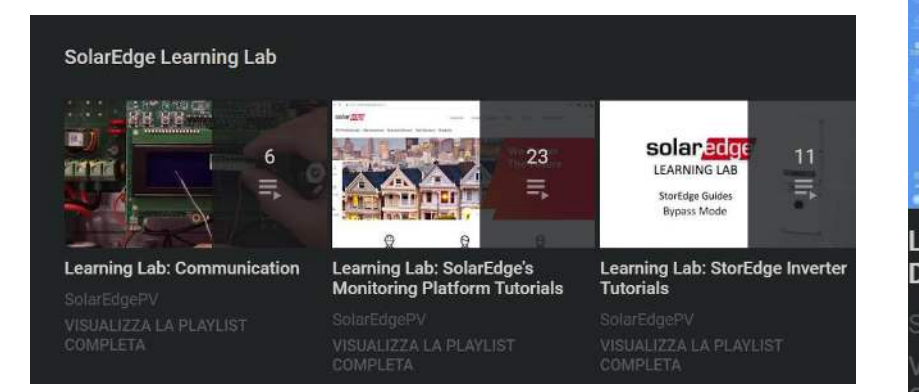

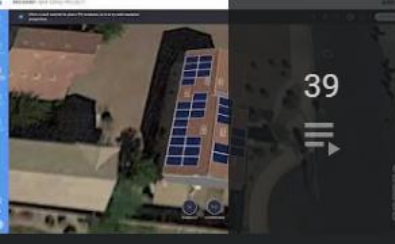

Learning Lab: SolarEdge Designer Tutorials

SolarEdgePV /ISUALIZZA LA PLAYLIST COMPLETA

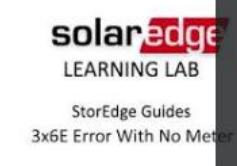

#### Learning Lab: Inverters with HD-Wave Technology Tutorials

SolarEdgePV VISUALIZZA LA PLAYLIST COMPLETA

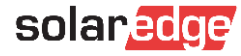

5 ||}

### Material disponible en línea

#### Search Categories

| <ul> <li>Strumenti Di Marketing</li> </ul> |        |
|--------------------------------------------|--------|
| Prodotto                                   |        |
| O Informazioni Sull'azienda                |        |
|                                            | Cerca  |
| Choose a Product                           |        |
| Select                                     | $\sim$ |
| Choose Document Type                       |        |
| Select                                     | $\sim$ |
| Scegli un paese                            |        |
| Select                                     | $\sim$ |
|                                            |        |

#### Risultati della ricerca | 130 Documenti trovati

| Ľ | SE50K-SE100K Dichiarazione di conformità – CEI 0-21<br>217.21 KB                                               | 上 Scarica | 🗹 Invia per e-mail |
|---|----------------------------------------------------------------------------------------------------|-----------|--------------------|
| D | SE50K-SE100K Dichiarazione di conformità – CEI 0-16<br>217.58 KB                                               | 🛃 Scarica | 🗹 Invia per e-mail |
| D | Kit cellulare Cellular SolarEdge e piani dati per SetApp<br>593.45 KB                                          | 날 Scarica | 🗹 Invia per e-mail |
| D | SE3K-SE10K Inverter trifase con la configurazione SetApp<br>268.54 KB                                          | 上 Scarica | 🗹 Invia per e-mail |
| D | P370-P505 Ottimizzatore di Potenza<br>1.17 MB                                                                  | 🛃 Scarica | 🗹 Invia per e-mail |
| C | Single Phase Inverter with HD-Wave Technology and SetApp Configuration - Quick Installation Guide v1.0 2.16 MB | 🕁 Scarica | 🗹 Invia per e-mail |

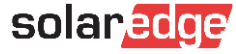

### EdgeAcademy - Inscripción al curso

Al hacer clic en los enlaces, tendrá acceso para iniciar sesión o crear una cuenta.

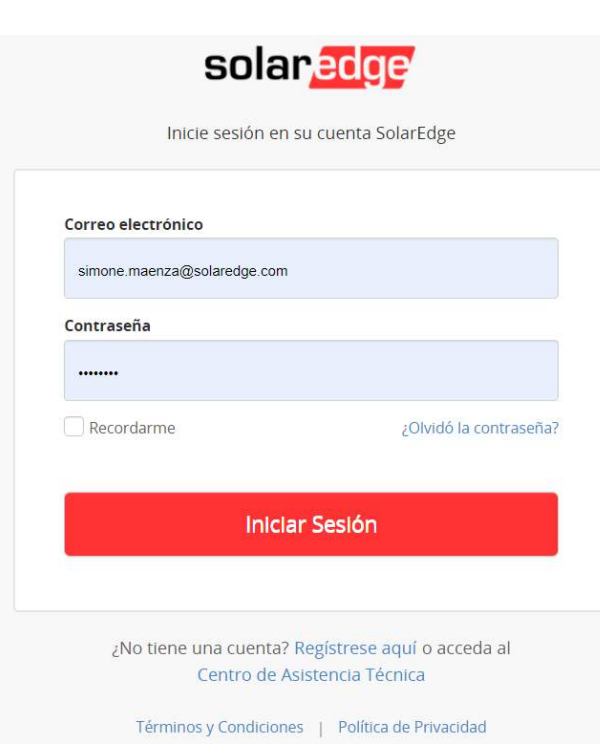

#### ⑧ Tipo de Cuenta

#### Soy un instalador

Nota: en caso de que su empresa ya tenga una cuenta en el Portal de Monitorización, no necesita registrarse usando este formulario. En ese caso, pida al administrador de la cuenta de la empresa que le añada a la lista de usuarios. Aprender más

Soy el propietario del sistema

#### Información de Contacto

| Vombre                          |   | Introduzca la<br>contraseña |                   |        |
|---------------------------------|---|-----------------------------|-------------------|--------|
| Apellidos                       |   | Confirmar Contraseñ         | a                 |        |
| Correo electrónico              |   | Sistema Medidas             | Imperial          | ~      |
| Confirmar Correo<br>Electrónico |   | Idioma                      | Español (Spanish) | $\vee$ |
| eléfono                         | 0 |                             |                   |        |
| Cargo                           | ~ |                             |                   |        |

#### Cancelar

Continuar

### EdgeAcademy - Inscripción al curso

Luego, será dirigido a nuestro portal de formación EdgeAcademy, dentro del cual encontrará varios cursos ya disponibles.

Los enlaces le darán la oportunidad de suscribirse a nuevos cursos haciendo clic en "inscribirse / enroll" en la parte superior derecha de la página de cursos.

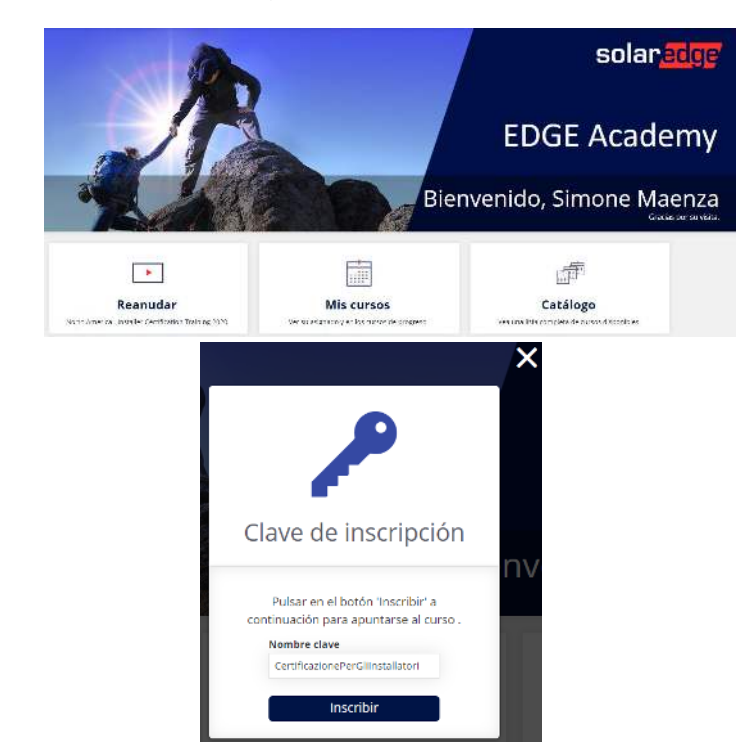

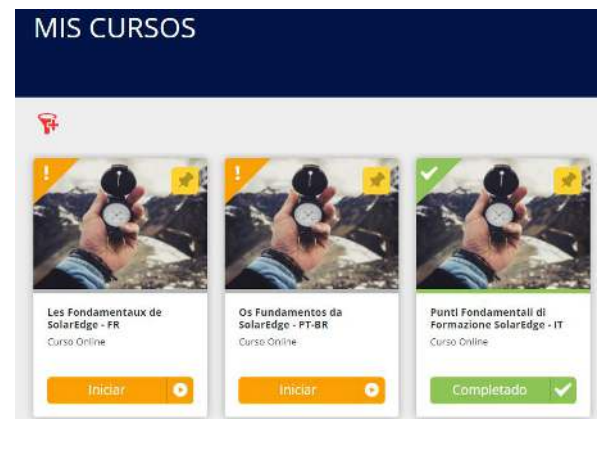

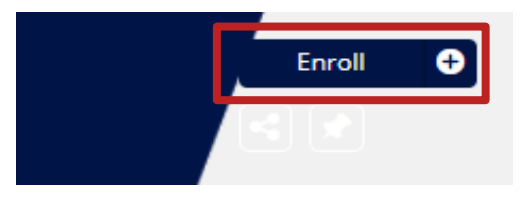

solar

### EdgeAcademy - Inscripción al curso

Al finalizar el curso, una vez completado, a la derecha tendrás la oportunidad de descargar el diploma de finalización del curso.

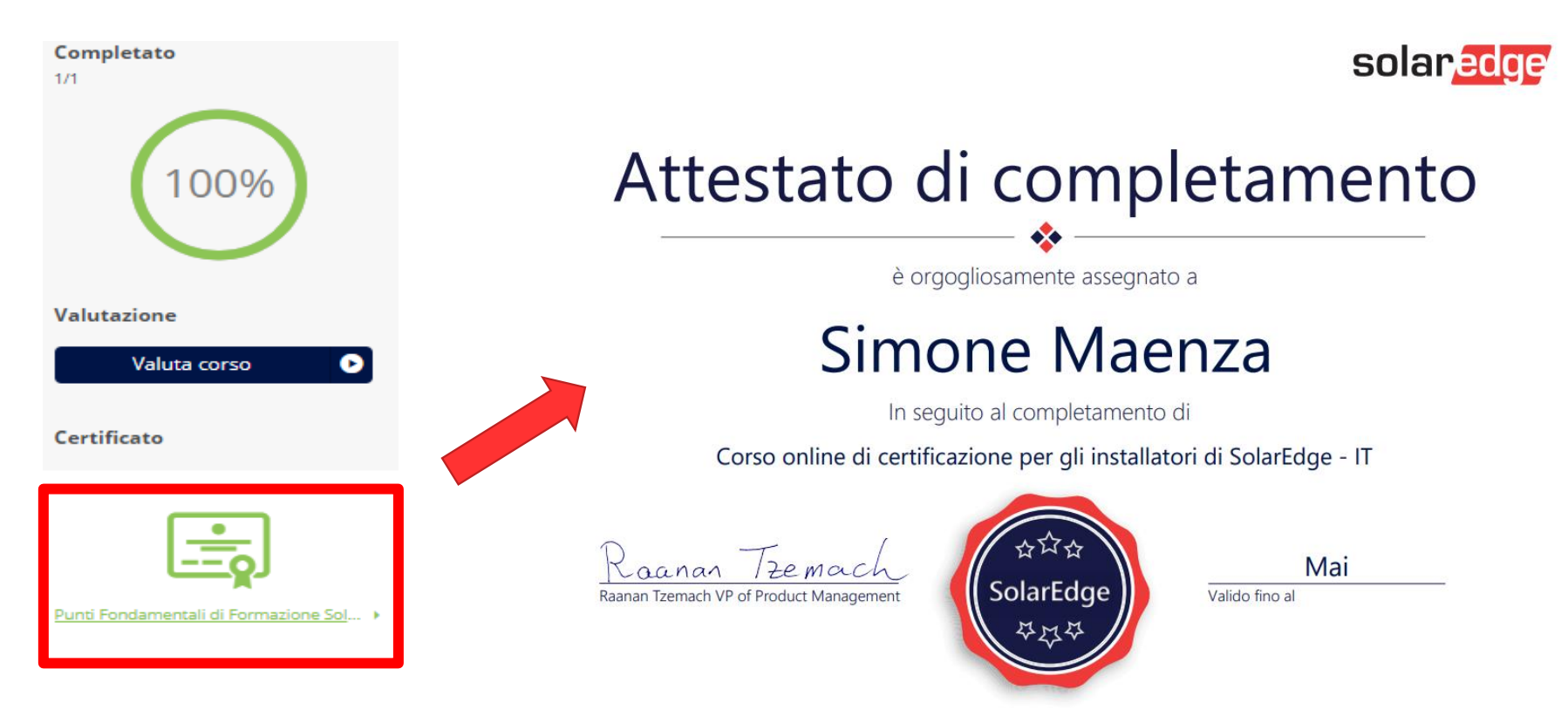

### Indemnización por asistencia técnica

Estimado cliente,

Para apoyar a nuestros instaladores expertos certificados, SolarEdge ofrece una <u>compensación económica</u> <u>por el RMA de componentes defectuosos</u> que están cubiertos por la garantía.

Por favor tenga en cuenta que, para recibir la compensación económica, los siguientes puntos son obligatorios:

- Debe ser un instalador experto certificado de SolarEdge;
- El inversor debe estar conectado a internet y monitorizado;
- Debe enviarnos la solicitud de compensación no más de 3 meses después de la sustitución;

#### **COMO PROCEDER:**

- Rellene el Formulario de proveedor, fírmelo y envíelo siempre en formato pdf para cada caso de compensación que abra, junto con la factura.
- Redacte y adjunte la factura indicando siempre el número de caso, RMA y una breve descripción (ver facsímil adjunto):

Ejemplo: "caso 999888, RML123456, RMA de 4 optimizadores y 1 placa para la planta XXXXXXXX ")

• Adjunte el certificado instalador SolarEdge en pdf (indicar el día y el lugar del entrenamiento y/o adjuntar directamente el certificado al correo)

# Thank You!

Cautionary Note Regarding Market Data & Industry Forecasts

This power point presentation contains market data and industry forecasts from certain thirdparty sources. This information is based on industry surveys and the preparer's expertise in the industry and there can be no assurance that any such market data is accurate or that any such industry forecasts will be achieved. Although we have not independently verified the accuracy of such market data and industry forecasts, we believe that the market data is reliable and that the industry forecasts are reasonable.

solaredge

Version #: V.1.0 Version #: 12/2018/EN ROW